# Completing Third Quarter Accounting in NCALLIES

## A Step-By-Step Guide

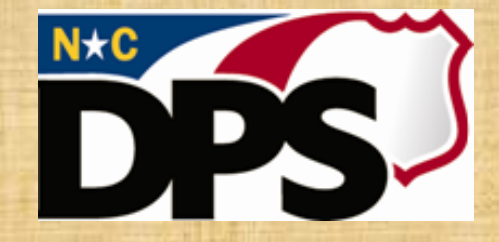

NC ALLIES A Local Link to Improve Effective Services

- Log in to NCALLIES
- Click View beside the Program
- Click View beside the Fiscal Year
- Click the 3<sup>rd</sup> Quarter Accounting tab
- Click Create

| Home Begin a Program Application    | <ul> <li>My Programs</li> </ul> | Administration     | Reports -        | Money 🔻   | Help 🔻    | Logout    |
|-------------------------------------|---------------------------------|--------------------|------------------|-----------|-----------|-----------|
| Program Application Information     |                                 |                    |                  |           |           |           |
| Name of Program: JCPC Administrat   | on (Iredell)                    |                    |                  |           |           |           |
| Budget: Budget Revision H           | listory                         |                    |                  |           |           |           |
| Program Application Details Dec     | ision 3rd Quarte                | r Accounting U     | pload Documents  | e-Signatu | re Dis    | bursement |
| Submission Status:                  | Pending Creation                |                    |                  |           |           |           |
| Last Submission Date/Time:          |                                 |                    |                  |           |           |           |
| DJJ Funds Committed:                | \$15,500                        |                    |                  |           |           |           |
| DJJ Funds Disbursed:                | \$6,463                         |                    |                  |           |           |           |
| Remaining DJJ Funds:                | \$9,037                         |                    |                  |           |           |           |
| Remaining DJJ Funds Requested:      |                                 |                    |                  |           |           |           |
| Remaining DJJ Funds to be Released: | \$9,037                         |                    |                  |           |           |           |
|                                     | Current Year Expend             | ditures (through e | end of February) |           |           |           |
| Last DJJ Budget Approval Date: 06/2 | 29/2017                         | Budgeted Cas       | h Actually Spe   | ent Perce | ent Actua | lly Spent |
| Personnel Services                  |                                 | \$5,49             | 96               |           |           |           |
| Supplies & Materials                |                                 | \$3,05             | 50               |           |           |           |
| Current Obligations & Services      |                                 | \$6,95             | 54               |           |           |           |
| Fixed Charges & Other Expenses      |                                 | 5                  | 50               |           |           |           |
| Capital Outlay                      |                                 | 5                  | 50               |           |           |           |
| TOTAL CASH BUDGET                   |                                 | \$15,50            | 00               |           |           |           |
| Click                               | Croato                          |                    |                  |           |           |           |
| Click                               | Jieale                          |                    |                  |           |           |           |

### • Fill in the form

#### Create 3rd Quarter Accounting Report

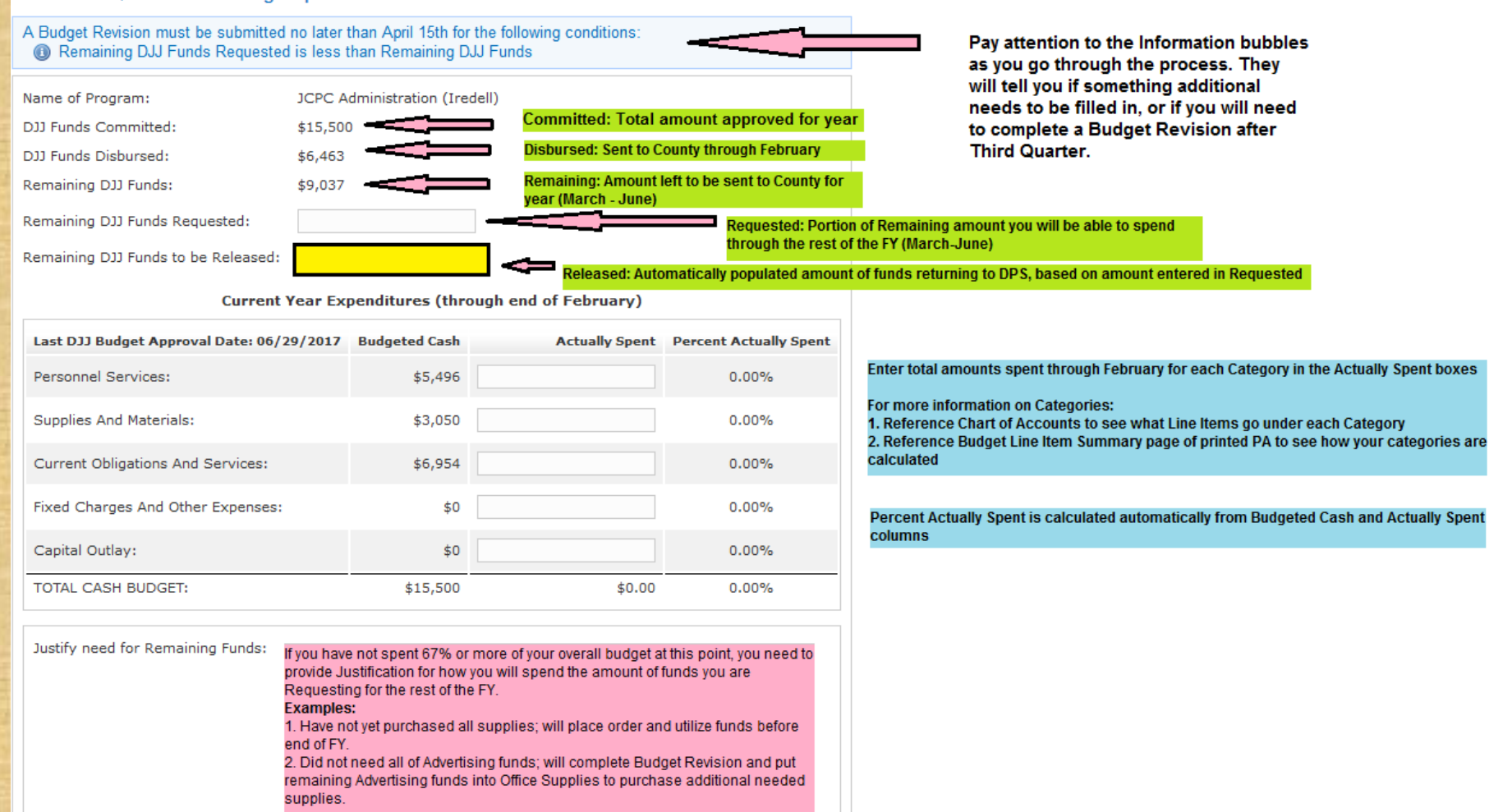

You have 1,000 characters left.

#### 📄 Save 🛛 🔀 Cancel

# Pay attention to these things when completing the form

#### Create 3rd Quarter Accounting Report

#### A Budget Revision must be submitted no later than April 15th for the following conditions: (1) Cash Actually Spent is higher than Budgeted Cash

| Name of Program:               | JCPC Administration (Iredell) |
|--------------------------------|-------------------------------|
| DJJ Funds Committed:           | \$15,500                      |
| DJJ Funds Disbursed:           | \$6,463                       |
| Remaining DJJ Funds:           | \$9,037                       |
| Remaining DJJ Funds Requested: | 9037                          |
|                                |                               |

Remaining DJJ Funds to be Released: \$0

#### Current Year Expenditures (through end of February)

| Last DJJ Budget Approval Date: 06/29/2017 | Budgeted Cash | Actually Spent | Percent Actually Spent |
|-------------------------------------------|---------------|----------------|------------------------|
| Personnel Services:                       | \$5,496       | \$3,796.00     | 69.07%                 |
| Supplies And Materials:                   | \$3,050       | \$3,400.00     | 111.48% 🕕              |
| Current Obligations And Services:         | \$6,954       | \$3,300.00     | 47.45%                 |
| Fixed Charges And Other Expenses:         | \$0           | \$0.00         | 0.00%                  |
| Capital Outlay:                           | \$0           | \$0.00         | 0.00%                  |
| TOTAL CASH BUDGET:                        | \$15,500      | \$10,496.00    | 67.72%                 |
| 🔓 Save 🔀 Cancel                           |               |                | $\mathbf{\Lambda}$     |

When you see an Information bubble notification here, look for the "i" on the form - this will tell you what generated the bubble.

In this example, the program has spent over the total amount budgeted for Supplies and Materials. They will need to complete a Budget Revision to move funds and avoid a payback in Final Accounting. In this case, it might be a good idea to move funds from Current Obligations and Services, since they are underspent in that Category.

Copyright © 2011 The North Carolina Department of Public Safety, Div (NC ALLIES, Version: 01.15.14) - Report Bugs or Reques

When you are satisfied with the form, click Save

#### When the Total Percentage reaches 67%, the Justification box disappears.

If the Justification box is still on the screen once you have entered all of your numbers (including zeroes where there were no expenditures), you will have to fill out the Justification in order to complete the form.

## • Review the form

| ne of Program ICBC Administration                                       | tion (Tredell)                         |                                   |                                                                                                    |                      |                |
|-------------------------------------------------------------------------|----------------------------------------|-----------------------------------|----------------------------------------------------------------------------------------------------|----------------------|----------------|
| idaet: Budget Revision                                                  | History                                |                                   |                                                                                                    |                      |                |
| Bugger Application Details                                              | cician 2nd Ou                          |                                   | land Decuments                                                                                                    | e Ciensture          | Dishumannanta  |
| Program Application Details De                                          |                                        |                                   | load Documents                                                                                                    | e-Signature          | Disbursements  |
| A Budget Revision must be submitted<br>Cash Actually Spent is higher th | l no later than Apr<br>an Budgeted Cas | ril 15th for the following c<br>h | onditions:                                                                                                    |                      |                |
| Submission Status:                                                      | Pending Submi                          | ission                            |                                                                                                    |                      |                |
| Last Submission Date/Time:                                              |                                        |                                   |                                                                                                    |                      |                |
| DJJ Funds Committed:                                                    | \$15,500                               | Review all of th                  | Review all of the information on this page. Click Edit at the bottom of the page if something needs to be corrected |                      |                |
| DJJ Funds Disbursed:                                                    | \$6,463                                | of the page if s                  |                                                                                                    |                      |                |
| Remaining DJJ Funds:                                                    | \$9,037                                |                                   |                                                                                                    |                      |                |
| Remaining DJJ Funds Requested:                                          | \$9,037                                |                                   |                                                                                                    |                      |                |
| Remaining DJJ Funds to be Released                                      | \$0                                    |                                   |                                                                                                    |                      |                |
|                                                                         | Current Year Ex                        | menditures (through e             | nd of February)                                                                                                    |                      |                |
| Last DJJ Budget Approval Date: 06/                                      | 29/2017                                | Budgeted Cas                      | h Actually Spe                                                                                                    | ent Percent A        | Actually Spent |
| Personnel Services                                                      |                                        | \$5,49                            | 6 \$3,796                                                                                                    | .00 69               | 9.07%          |
| Supplies & Materials                                                    |                                        | \$3,05                            | 0 \$3,400                                                                                                    | .00 111              | .48% 🕕         |
| Current Obligations & Services                                          |                                        | \$6,95                            | 4 \$3,300                                                                                                    | .00 43               | 7.45%          |
| Fixed Charges & Other Expenses                                          |                                        | \$                                | 0 \$0                                                                                                    | .00 0                | .00%           |
| Capital Outlay                                                          |                                        | \$                                | 0 \$0                                                                                                    | .00 0                | .00%           |
| TOTAL CASH BUDGET                                                       |                                        | \$15,50                           | 0 \$10,496                                                                                                    | .00 6                | 7.72%          |
|                                                                         |                                        |                                   |                                                                                                    |                      |                |
|                                                                         |                                        | Upload Documents                  |                                                                                                    |                      |                |
| Upload File: Browse No fi                                               | e selected.                            |                                   | If your coun                                                                                                    | ty requires additio  | nal            |
| (Allowed Types: F                                                       | DF, doc 15MB Lim                       | it))                              | documenta                                                                                                    | tion (like a General | l Ledger,      |
| Document Type: -Select-                                                 | •                                      |                                   | upload it ne                                                                                                    | 10                   |                |
|                                                                         |                                        |                                   |                                                                                                    |                      |                |
| Save                                                                    |                                        |                                   |                                                                                                    |                      |                |
|                                                                         |                                        |                                   |                                                                                                    |                      |                |

- When you are satisfied that the form is correct and all changes have been made, click Submit
- Click OK when asked if you are sure you want to submit
- Notify the Area Consultant that you have submitted Third Quarter Accounting
- Once the review process is complete, the Area Consultant will release the document for e-signature

Great Job! You have completed Third Quarter Accounting!